# Using MikroTik in Docsis Provisioning

Case study showing how to use a MikroTik router to provision cable modems

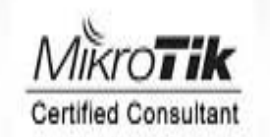

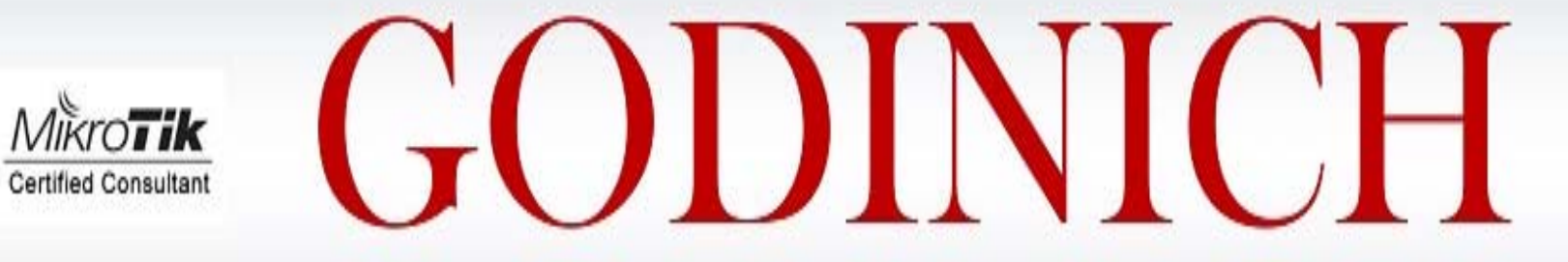

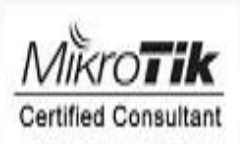

# **CONSULTING LLC**

Vince Godinich Harleton, Texas 903-407-6400 vince@godinichconsulting.com

# Certifications

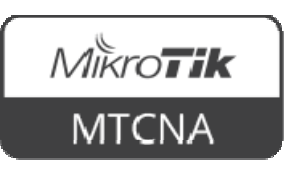

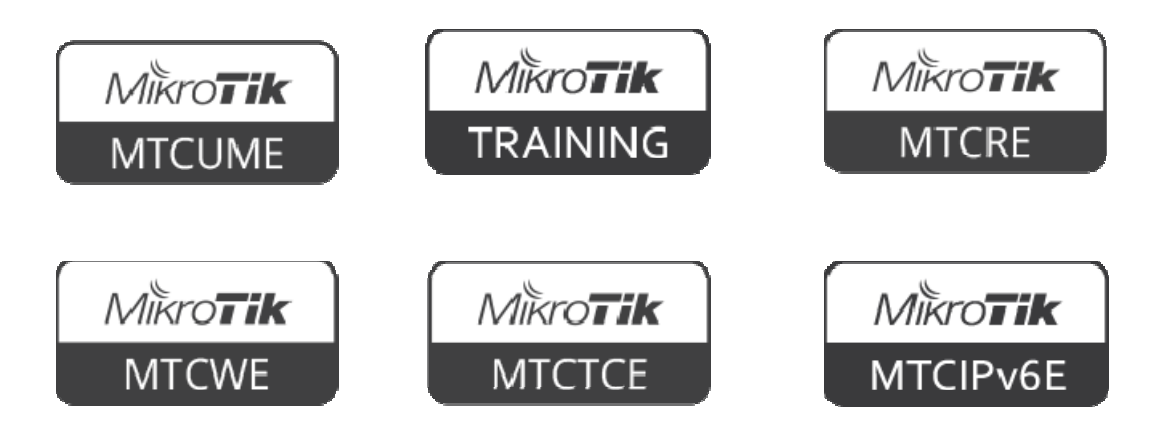

# Overview

In this case study I'll demonstrate how I used a MikroTik router as a provisioning server for cable modems.

#### **ISSUES TO OVERCOME**

I needed to be able to deploy high speed internet to a number of apartments over an existing coax cable network.

Total end users would not exceed 200 per location

Rewiring the infrastructure with fiber and copper Ethernet was cost-prohibitive.

Client had an existing coax network which he used to provide local broadcast TV

Cast was a major factor

# SOLUTION

Client added a low cost CMTS (Cable Modem Termination System) with necessary amplifiers to update coax system

MikroTik CCR router added as edge router

CCR configured to replace the need for additional modem provisioning servers

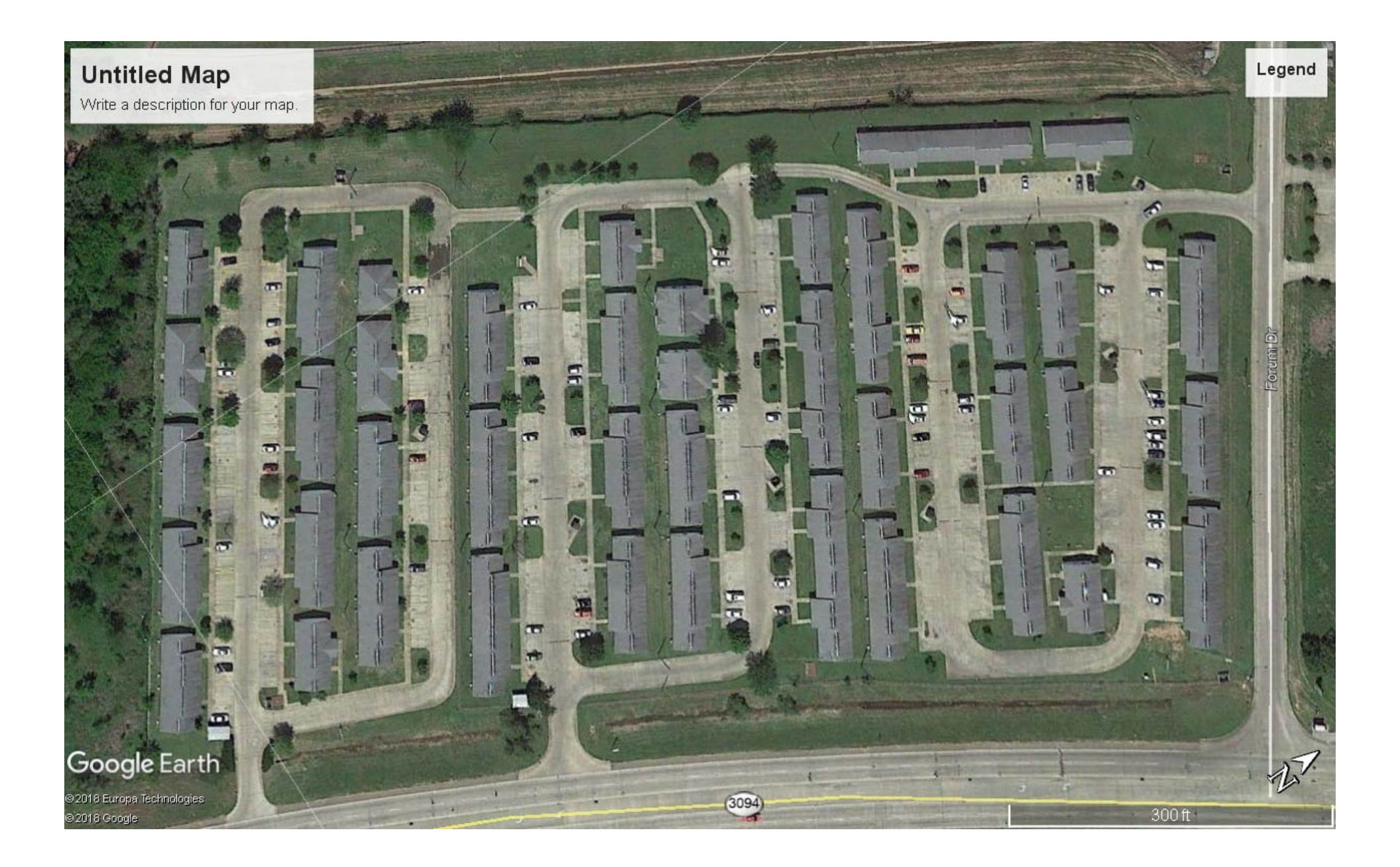

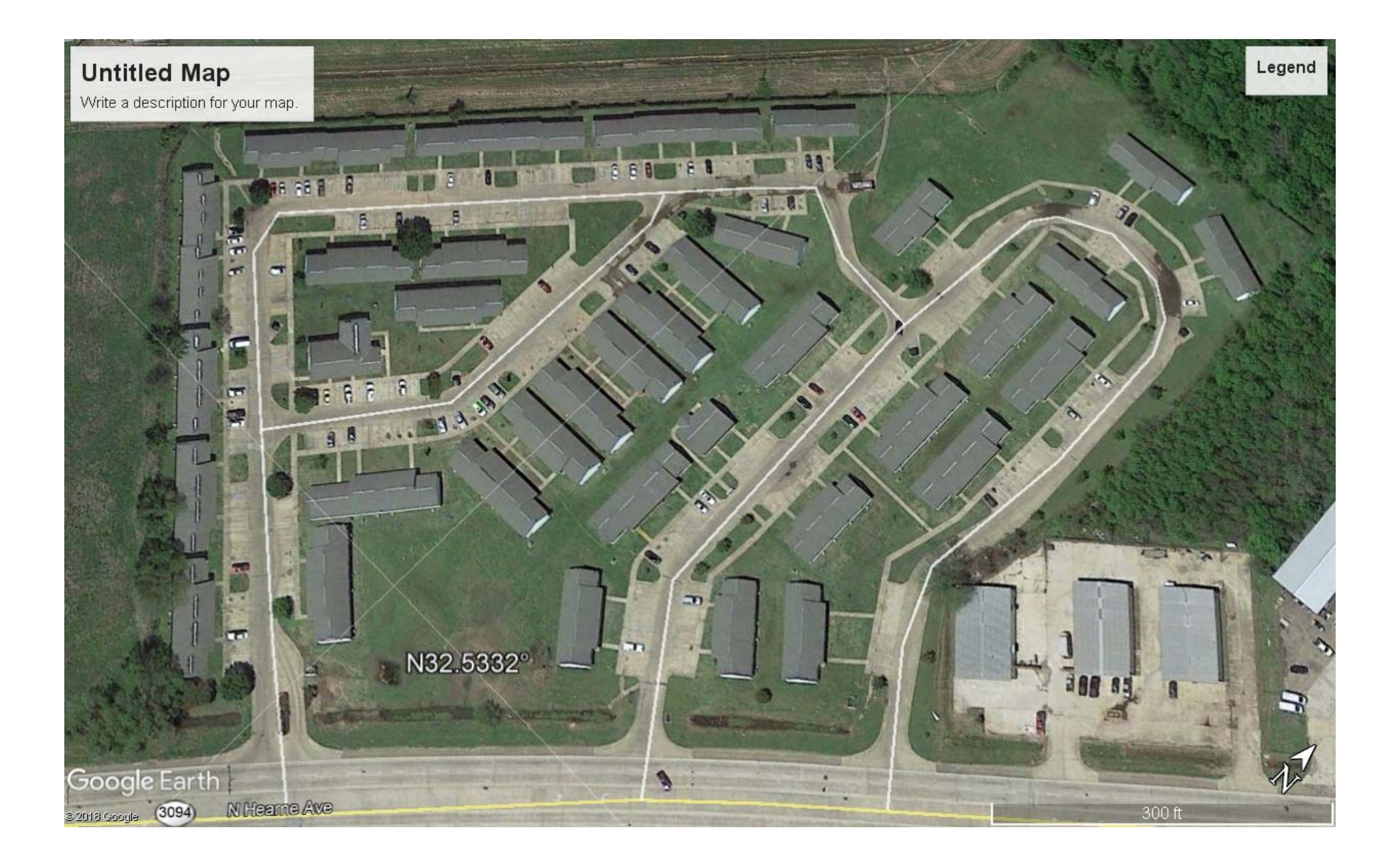

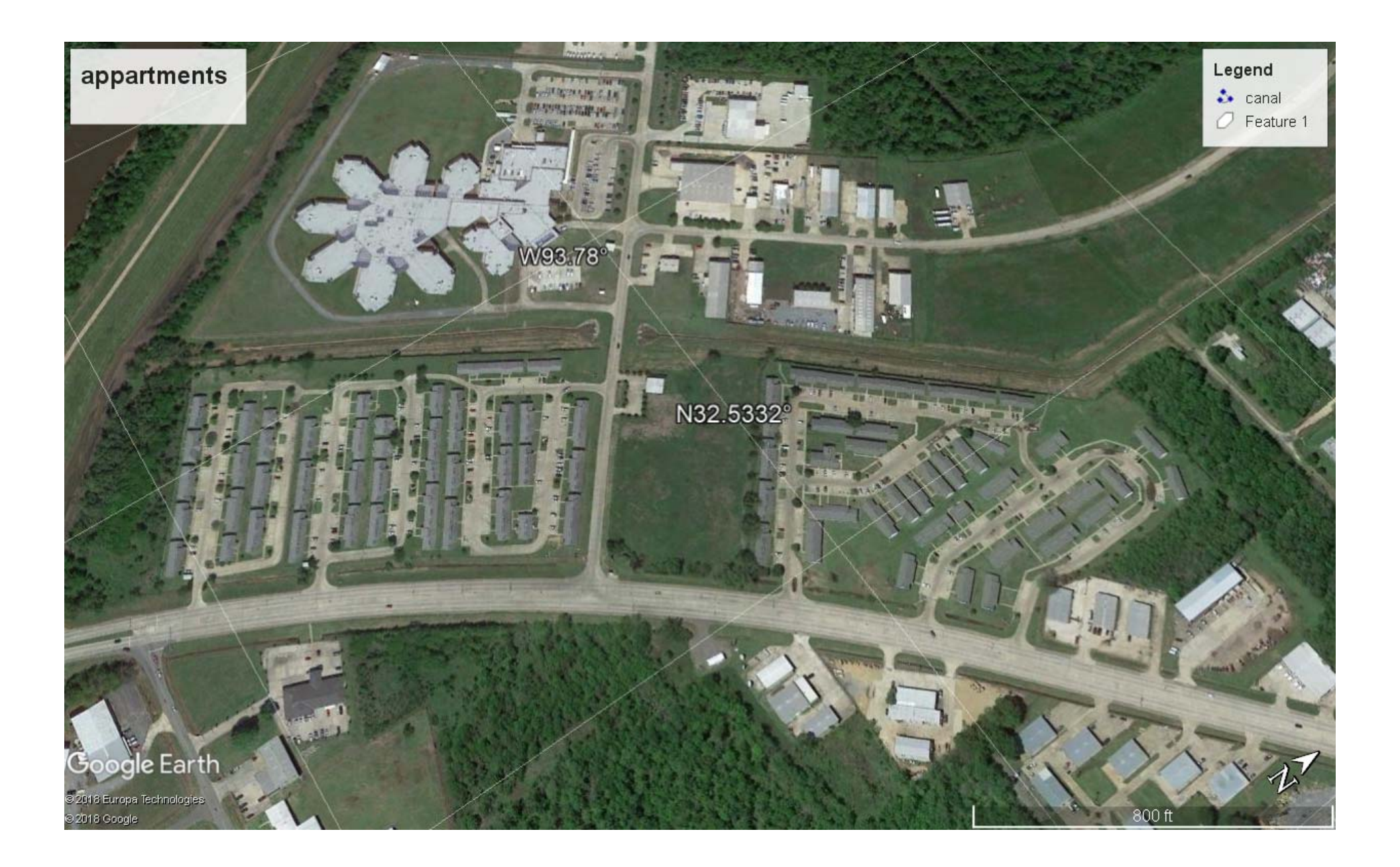

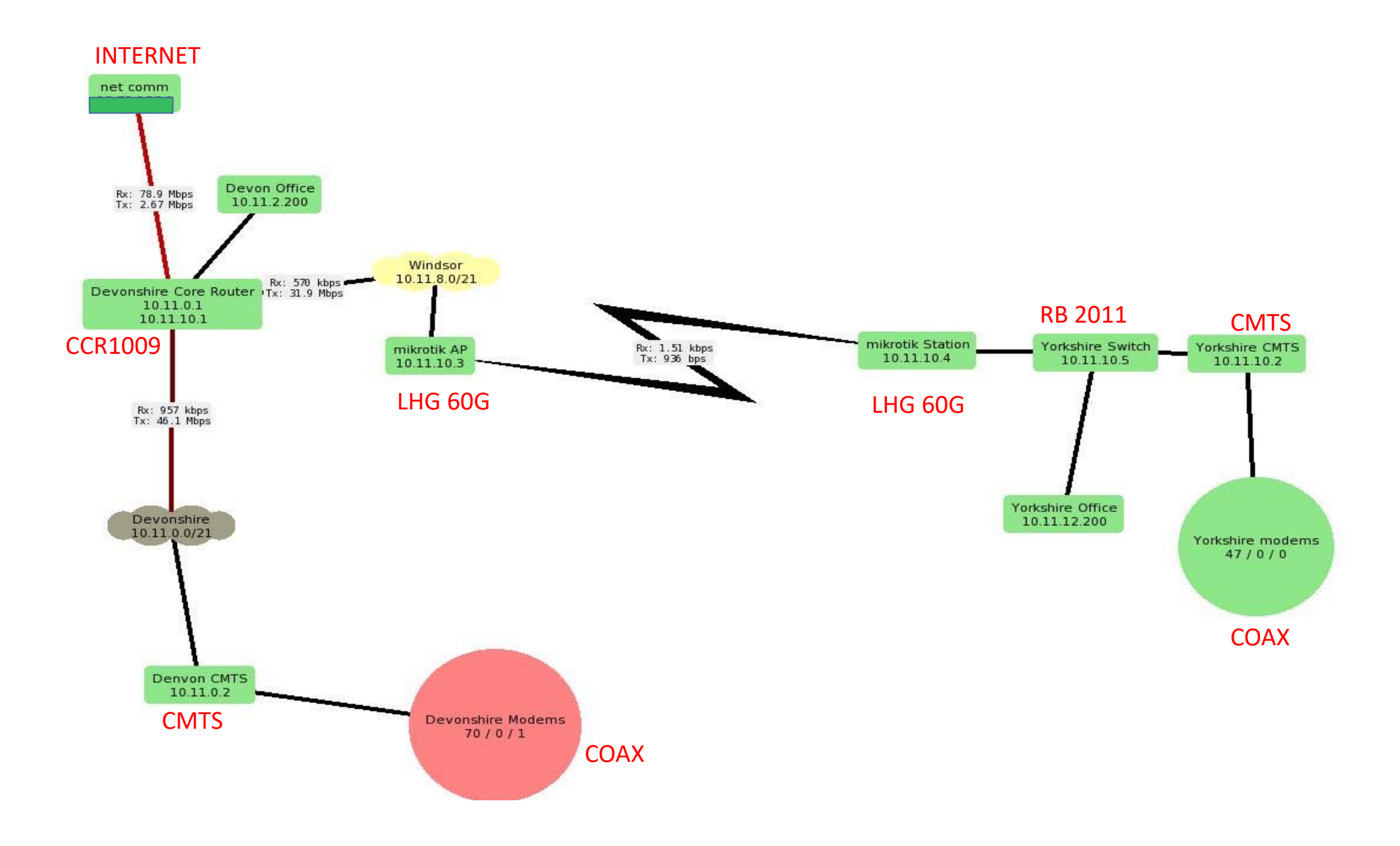

# CABLE MODEM OPERATION

Four Steps

1. Downstream Channel Search and Lock Basically layer one establishment over the RF on coax cable

2. DHCP
IP address/mask /gateway
3. TOD (Time of Day)
4. TFTP
Config File Download

# **Client Router Operation**

Most "modems" are actually a combination of cable modem and client wifi router

Once Modem "side" is online and operational the router "side" must be given its configuration

We accomplish this with a second 'DHCP server' to give out normal IP address, gateway, mask, and DNS server

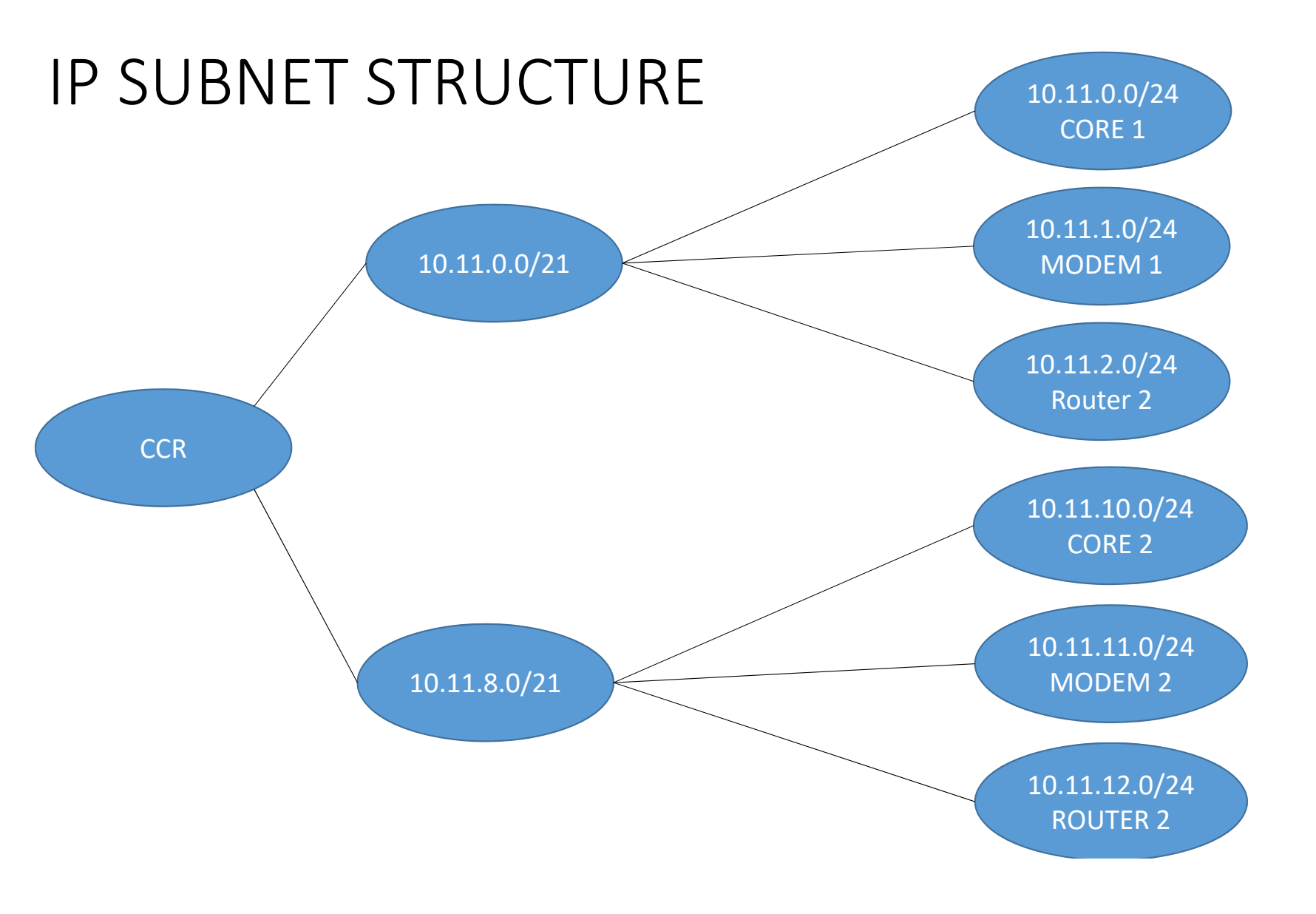

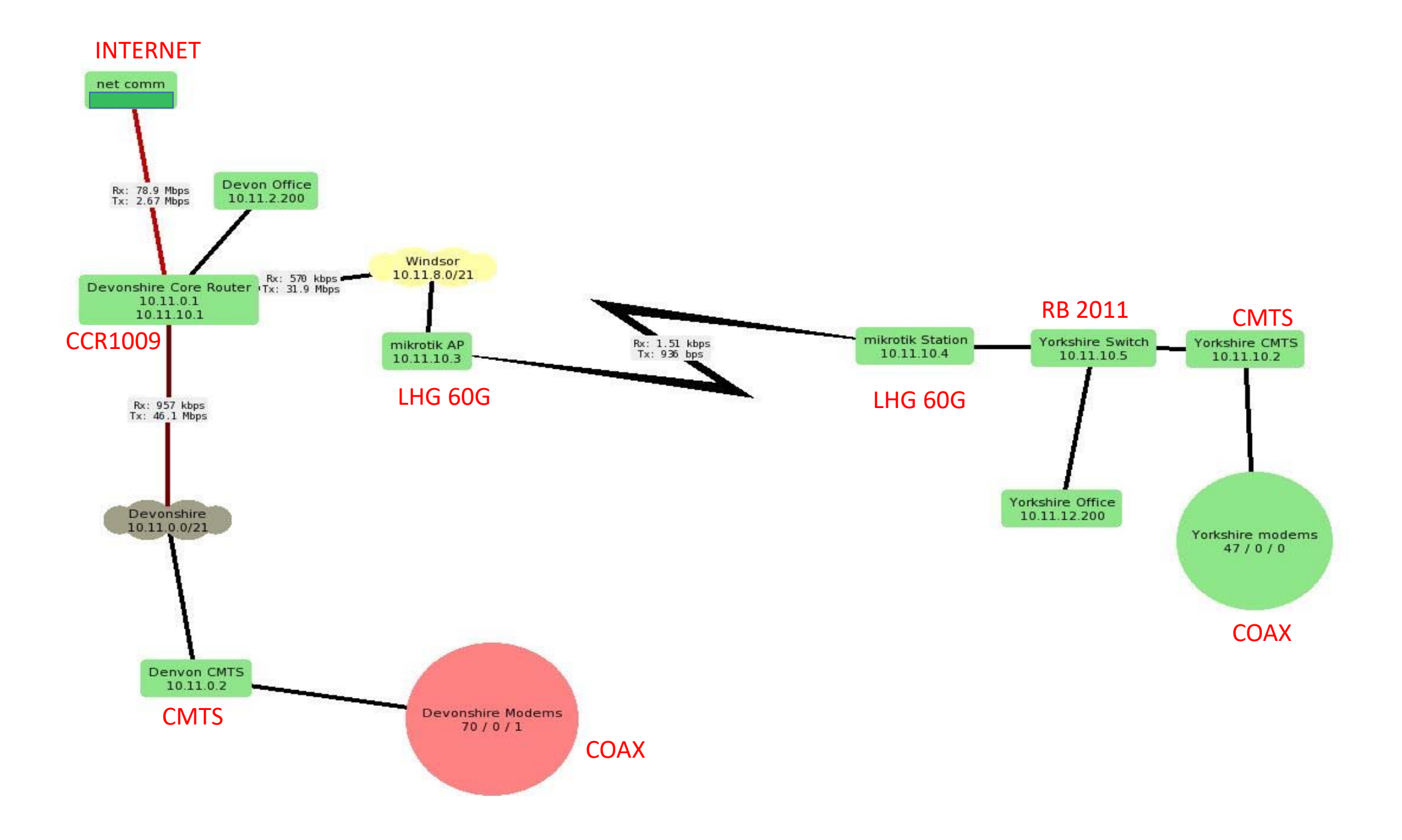

| 🍥 admin@00:0C:42:FC | C:F3:25 (DOCSIS) - WinBox v6.44 on CCR1009-8G-1S (tile) —                                                                                                  |                                       |
|---------------------|----------------------------------------------------------------------------------------------------|---------------------------------------|
| Session Settings Da | ashboard                                                                                                    |                                       |
| Safe Mode           | Session: 00:0C:42:FC:F3:25                                                                                                    | <b>a</b>                              |
| 🔏 Quick Set         | Address List                                                                                                    |                                       |
| CAPsMAN             |                                                                                                    | Find                                  |
| Interfaces          | Address / Network Interface Comment                                                                                                    | -                                     |
| Wireless            | ⊕ 10.11.0.1/24 10.11.0.0 devon/berk/ke devon core                                                                                                    |                                       |
| Star Bridge         |                                                                                                    |                                       |
|                     | + 10.11.10.1/24 10.11.10.0 ↓ windsor/yorkshire windsor core                                                                                                |                                       |
| Culab               | 令 10.11.11.1/24 10.11.11.0 (minimum hire windsor modem                                                                                                    |                                       |
| Switch              | ⊕ 10.11.12.1/24         10.11.12.0           windsor/yorkshire windsor gateway             D         ⊕ 10.101.0.241/         10.101.0.0         ether1-wan |                                       |
| Mesh                |                                                                                                    | 1 1 1 1 1 1 1 1 1 1 1 1 1 1 1 1 1 1 1 |
|                     |                                                                                                    |                                       |
|                     |                                                                                                    |                                       |
|                     |                                                                                                    |                                       |
| Routing             |                                                                                                    |                                       |
| System              |                                                                                                    |                                       |
| Queues              |                                                                                                    |                                       |
| Files               |                                                                                                    |                                       |
| E Log               |                                                                                                    |                                       |
| ARADIUS             |                                                                                                    |                                       |
| 🗙 🔀 Tools 🗈 🕅       |                                                                                                    |                                       |
| 🤗 📰 New Terminal    |                                                                                                    |                                       |
| TR069               |                                                                                                    |                                       |
| ECD                 |                                                                                                    |                                       |
| 💍 🔚 Partition       |                                                                                                    |                                       |
| 👩 ] Make Supout.rif |                                                                                                    |                                       |
| 🛛 🚱 Manual          |                                                                                                    |                                       |
| New WinBox          | 7 items                                                                                                    |                                       |

# MikroTik DHCP Server Config

We need to have the MikroTik router provide several parameters to the modem

- 1. IP address, mask, gateway
- 2. TFTP server address
- 3. Boot File Name

We also need to have the MikroTik provide parameters to the router

- 1. IP address
- 2. Subnet mask
- 3. Gateway
- 4. DNS server

### IP DHCP SERVER

| 🔏 Quick Set |             |
|-------------|-------------|
| CAPsMAN     |             |
| Interfaces  | 100         |
| 🚊 Wireless  | ARP         |
| Bridge      | Accounting  |
| PPP         | Addresses   |
| 🕎 Switch    | Cloud       |
| °te Mesh    | DHCP Client |
| ESS IP      | DHCP Relay  |
| vé IPv6     | DHCP Server |
| 2 MPLS      | DNS         |
| 2 OpenFlow  | Firewall    |
| Routing     | Hotspot     |
| All System  | IPsec       |
| Sigr System | Kid Control |

# Set DHCP Options

| Quick Set  |   |                      |           |          |    |            |             |        |
|------------|---|----------------------|-----------|----------|----|------------|-------------|--------|
| CAPSMAN    |   |                      |           |          |    |            |             |        |
| Interfaces |   | DHCP Se              | erver     |          |    |            |             |        |
| 🗊 Wireless |   | DHCP                 | Networ    | ks Lease | s  | Options    | Option Sets | Alerts |
| Bridge     |   |                      |           |          |    |            |             |        |
| 🚅 PPP      |   | Name                 |           | Code     | -  | Value      |             |        |
| 🛫 Switch   |   | devons               | hire T    | (        | 66 | 10.11.1.1  |             |        |
| °tesh      |   | devons               | hire sy   |          | 7  | '10.11.1.1 | *           |        |
| ESS IP     | 1 | time offs<br>windsor | TFTP      |          | 2  | '-18000'   | .1'         |        |
| ve IPv6    | 1 | windsor              | syslog    |          | 7  | '10.11.11  | .1'         |        |
| MPLS       | 1 |                      |           |          |    |            |             |        |
| OpenFlow   |   |                      |           |          |    |            |             |        |
| K Routing  | 1 |                      |           |          |    |            |             |        |
| System     | 1 |                      |           |          |    |            |             |        |
| Queues     |   |                      |           |          |    |            |             |        |
| 📄 Files    |   |                      |           |          |    |            |             |        |
| E Log      |   | E itoma (            | 1 aclast  | al)      |    |            |             |        |
| A RADIUS   |   | o items (            | I selecte | eu)      | _  |            |             |        |
| - Toole    | N |                      |           |          |    |            |             |        |

| DHCP Option <devonshire tftp=""></devonshire> |        |
|-----------------------------------------------|--------|
| Name: devonshire TFTP                         | OK     |
| Code: 66                                      | Cancel |
| Value: '10.11.1.1'                            | Apply  |
| Raw Value: 0a0b0101                           | Сору   |
|                                               | Remove |

#### Set DHCP Option Set

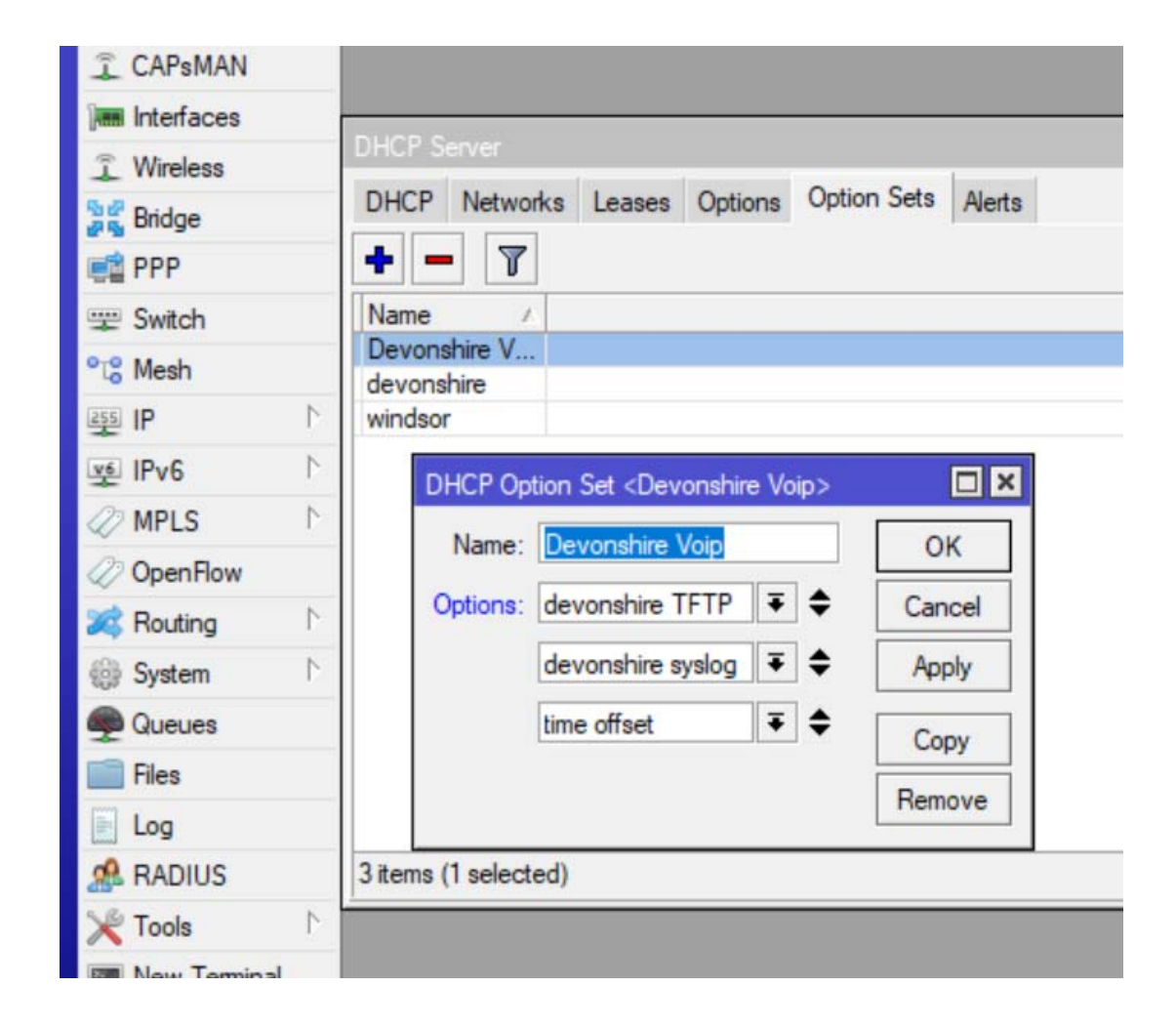

## /IP DHCP SERVER/ NETWORK for routers

| Interfaces   |            | -     | <b>-</b>      |          |           |           |              |     |
|--------------|------------|-------|---------------|----------|-----------|-----------|--------------|-----|
| 🗊 Wireless   |            | DHCP  | Server        |          |           |           |              |     |
| Bridge       |            | DHCP  | Networks      | Leases   | Options   | Option Se | ets Alerts   |     |
| PPP          |            | + •   | - 🛛 🍸         | 7        |           |           |              |     |
|              |            | Addre | SS            | / Gat    | eway      | DN        | IS Servers   | Dom |
| Ta Mesh      |            | 10.11 | .1.0/24       | 10.1     | 11.1.1    | 8.8       | 8.8, 4.2.2.2 |     |
| 255 IP       | 1          | 10.11 | .3.0/24       | 10.      | 11.3.1    | 10.       | 11.3.1       |     |
| v∮ IPv6      | 1          | 10 D  | HCP Network < | <10.11.2 | .0/24>    |           |              | ٩   |
| D MPLS       | 1          | 10    | Addres        | ss: 10.1 | 1.2.0/24  |           | OK           | 1   |
| OpenFlow     |            |       | Gatewa        | ay: 10.1 | 11.2.1    | \$        | Cancel       |     |
| 🙈 Routing    | $\[ \]$    |       | Natmae        |          |           | -         | Acch         | 1   |
| System       | $\uparrow$ |       | Neulida       |          | DNC       |           | лрріу        |     |
| Queues       |            |       |               |          | IO DINS   |           | Comment      |     |
| Files        |            |       | DNS Server    | rs: 8.8. | 8.8       | =         | Сору         | i l |
| E Log        |            |       |               | 4.2.     | 2.2       | \$        | Pomouo       | 1   |
| ARADIUS      |            | 5 ite | Domai         | in:      |           | •         | Nemove       |     |
| × Tools      | 1          |       | WINS Server   | rs:      |           | \$        |              |     |
| New Terminal |            |       | NTP Server    | rs: 198  | .55.111.5 | •         |              |     |
| TR069        |            |       | CARS Manager  |          |           |           |              |     |
| LCD          |            |       | CAF5 Manage   | rs.      |           |           |              |     |
| Partition    |            |       | Next Serve    | er:      |           | •         |              |     |
| Ante Supout  | .rif       |       | Boot File Nam | ne:      |           | -         |              |     |
| 🚱 Manual     |            |       | DHCP Option   | ns:      |           | \$        |              |     |
| S New WinBox |            |       | HCP Option Se | et:      |           | •         |              |     |
| Exit         |            |       |               |          |           |           |              |     |

### /IP DHCP SERVER/ NETWORK for modems

|               |         | DUCDC   |                   |          |             |           |         |         |    |
|---------------|---------|---------|-------------------|----------|-------------|-----------|---------|---------|----|
| 🗊 Wireless    |         | UHUP 3  | erver<br>Netwodus |          |             | •         |         |         |    |
| Bridge        |         | DHCP    | Networks          | Leases   | Options     | Option    | n Sets  | Alerts  |    |
| PPP           |         | + -     | • 🗖 🛛             | 7        |             |           |         |         |    |
| 🛫 Switch      |         | Address | S                 | 🔺 Gat    | eway        |           | DNS S   | ervers  | Do |
| TS Mesh       |         | 10.11.1 | 0/24              | 10.      | 11.1.1      |           | 8.8.8.8 | 4.2.2.2 |    |
| 255 IP        | $\land$ | 10.11.3 | 3.0/24            | 10.      | 11.3.1      |           | 10.11.  | 3.1     |    |
| ve IPv6       | 1       | 10 DH   | CP Network        | <10.11.1 | .0/24>      |           |         |         | ×  |
| MPLS          | $\land$ | 10      | Addres            | ss: 10.1 | 11.1.0/24   |           |         | ОК      | ור |
| OpenFlow      |         |         | Gatewa            | ay: 10.1 | 11.1.1      |           | \$      | Cancel  | 1  |
| Routing       | 1       |         | Netmas            | sk:      |             |           | -       | Apply   | il |
| System        | 1       |         |                   |          | lo DNS      |           | 1       |         | -  |
| Queues        |         |         | DNS Serve         | 88       | 8.8         |           | <b></b> | Comment |    |
| Files         |         |         | DING SERVE        | 13. 0.0. | 0.0         |           |         | Сору    |    |
| Log           |         |         |                   | 4.2.     | 2.2         |           | ¢       | Remove  | ٦l |
| ARADIUS       |         | 5 ite   | Doma              | in:      |             |           | -       |         | -  |
| X Tools       | 1       |         | WINS Serve        | rs:      |             |           | \$      |         |    |
| New Terminal  | I       |         | NTP Serve         | rs: 10.1 | 1.1.1       |           | \$      |         |    |
| TR069         |         |         | APS Manage        | re ·     |             |           | ۵       |         |    |
| ECD           |         |         | A o Manage        |          |             |           | 1       |         |    |
| 🕗 Partition   |         |         | Next Serv         | er:      |             |           | •       |         |    |
| ] Make Supout | .rif    |         | Boot File Nam     | ne: dev  | on 55x 30sr | nmp.cfg   | •       |         |    |
| 🛛 Manual      |         |         | DHCP Option       | ns:      |             |           | \$      |         |    |
| 🔘 New WinBox  |         | Dł      | HCP Option S      | et: dev  | onshire     | ₹         |         |         |    |
| Exit          |         |         |                   |          |             | - I Looke |         |         |    |

### MikroTik TFTP SERVER Config

|   | admin@00:0C:42:FC    | :F3:25 (DOCSIS) - WinBox v | 6.44 on CCR1009-8G-1S (tile) | _ |   |
|---|----------------------|----------------------------|------------------------------|---|---|
| > | sion Settings Das    | Session: 00:0C:42:FC:F3:2  | 5                            |   | - |
|   |                      |                            |                              | _ | ł |
|   |                      |                            |                              |   |   |
|   |                      |                            |                              |   |   |
|   | Wireless             |                            |                              |   |   |
|   | Bridge               |                            |                              |   |   |
|   | PPP                  |                            |                              |   |   |
|   | Switch               |                            |                              |   |   |
|   | °T <sup>®</sup> Mesh |                            |                              |   |   |
|   | ESS IP               | ARP                        |                              |   |   |
|   | vé IPv6              | Accounting                 |                              |   |   |
|   | Ø MPLS ►             | Addresses                  |                              |   |   |
|   | OpenFlow             | Cloud                      |                              |   |   |
|   | 2 Routing            | DHCP Client                |                              |   |   |
|   | System               | DHCP Relay                 |                              |   |   |
|   | Queues               | DHCP Server                |                              |   |   |
|   | Files                | DNS                        |                              |   |   |
|   | Log                  | Firewall                   |                              |   |   |
|   | A RADIUS             | Hotspot                    |                              |   |   |
|   | 💥 Tools              | IPsec                      |                              |   |   |
|   | New Terminal         | Kid Control                |                              |   |   |
|   | TR069                | Neighbors                  |                              |   |   |
|   | E LCD                | Packing                    |                              |   |   |
|   | Partition            | Pool                       |                              |   |   |
| < | Make Supout.rif      | Routes                     |                              |   |   |
| 3 | Manual               | SMB                        |                              |   |   |
|   | New WinBox           | SNMP                       |                              |   |   |
| 5 | Exit                 | Services                   |                              |   |   |
| ) |                      | Settings                   |                              |   |   |
| į |                      | Socks                      |                              |   |   |
| h |                      | TFTP                       |                              |   |   |
| 2 |                      | Traffic Flow               |                              |   |   |
|   |                      | 110-0                      |                              |   |   |

#### MikroTik IP TFTP Server

| lin@00:0C:42:FC:                                                                                                    | 3:25 (DOCSIS) - WinBox v6.44 on CCR1009-8G-1S (                                                                      | tile)                                                                                          |                |                  | - | - 🗆 | $\times$ |
|----------------------------------------------------------------------------------------------------|----------------------------------------------------------------------------------------------------|------------------------------------------------------------------------------------------------|----------------|------------------|---|-----|----------|
| Session Settings Das                                                                                                    | hboard                                                                                                    |                                                                                                |                |                  |   |     |          |
| Safe Mode                                                                                                    | Session: 00:0C:42:FC:F3:25                                                                                           |                                                                                                |                |                  |   |     | •        |
| Quick Set                                                                                                    | TFTP         ➡       ➡       ▼         #       IP Addresses       Req. Filenam         0       10       11       254 | e Real Filename                                                                                | Find           |                  |   |     |          |
| Vireless                                                                                                    | 1 10.11.11.20-10.11.11.254 dev01/53x34                                                                               | Dsnmp.cfg windsor55x30snmp.cfg                                                                 | yes yes        |                  |   |     |          |
| Switch     Switch     Switch |                                                                                                    | TFTP <10.11.1.20-10.11.1.254><br>IP Addresses: 10.11.1.20-10.11<br>Beg Filename: devon55x30snm | <b>1.254</b> ♦ | OK               |   |     |          |
| MPLS     OpenFlow     Perting                                                                                                    |                                                                                                    | Real Filename: devon55x30snm                                                                   | p.cfg          | Apply<br>Disable |   |     |          |
| System     Queues                                                                                                    | 2 items (1 selected)                                                                                                 | Hits: 0                                                                                        |                | Copy<br>Remove   |   |     |          |
| Files                                                                                                    |                                                                                                    | enabled                                                                                        |                |                  |   |     |          |
| New Terminal                                                                                                    |                                                                                                    |                                                                                                |                |                  |   |     |          |

### Put Modem Config File in /files

admin@00:0C:42:FC:F3:25 (DOCSIS) - WinBox v6.44 on CCR1009-8G-1S (tile)

#### Session Settings Dashboard

ARADIUS

| Safe Mode   | Session: 00:0C:42:FC:F3:25  |                            |            |                                       |   |
|-------------|-----------------------------|----------------------------|------------|---------------------------------------|---|
| 🔏 Quick Set | File List                   |                            |            |                                       | × |
| CAPsMAN     |                             | ckup Bestore Upload        |            | Find                                  |   |
| Interfaces  |                             |                            | ~          |                                       |   |
| Wireless    | File Name                   | V Type                     | 5ize 127 P | Creation Time<br>Mar/01/2019/09/25:12 |   |
| Star Bridge | weleb backup                | .crg file                  | 127 B      | lap/01/2019/09:30:12                  | - |
| and bridge  |                             | directory                  | 57.5160    | Mar/01/2019 09:38:50                  |   |
| E PPP       | luser-manager/soldb         | file                       | 80.0 KiB   | Mar/01/2019 09:38:50                  |   |
| 🕎 Switch    | user-manager/logsgldb       | file                       | 6.0 KiB    | Mar/01/2019 09:38:49                  |   |
| oro Mosh    | 🖹 um-before-migration.tar   | .tar file                  | 17.0 KiB   | Mar/01/2019 09:38:50                  |   |
| Lo Mesti    | Skins                       | directory                  |            | Mar/01/2019 09:37:37                  |   |
| 255 IP      | emote-19700123-1058.ba      | ackup backup               | 18.1 KiB   | Jan/23/1970 04:58:07                  |   |
| 🜿 IPv6      | 🖹 moss.pub                  | ssh key                    | 272 B      | Jan/16/1970 09:55:27                  |   |
|             | moss bluff.backup           | backup                     | 37.6 KiB   | Jan/01/1970 18:27:36                  |   |
| WIPLS I     | 🖹 morganfield 1-15-19.backu | p backup                   | 37.2 KiB   | Jan/01/1970 18:06:36                  |   |
| OpenFlow    | 🖹 jennings.backup           | backup                     | 42.7 KiB   | Jan/02/1970 16:48:52                  |   |
| Senting N   | hwy14=1=15=19.backup        | backup                     | 35.5 KiB   | Jan/01/1970 19:12:50                  |   |
| Routing     | devon55x30snmp.cfg          | .cfg file                  | 127 B      | Mar/01/2019 09:35:12                  |   |
| 🎲 System 🗅  | auto-before-reset.backup    | backup                     | 18.1 KiB   | Jan/23/1970 05:05:45                  | • |
| Queues      | 20 items                    | 46.5 MiB of 128.0 MiB used | 63         | % free                                |   |
| Files       |                             |                            |            |                                       |   |
| 📄 Log       |                             |                            |            |                                       |   |

 $\times$ 

A 10

# Modem Config Files

Docsis config files provide the info needed to configure the cable modem.

The config file we place in /files must be in "Docsis" binary format

You will need a config file editor <a href="https://www.excentis.com/">https://www.excentis.com/</a>

Some basic items would be: upstream max traffic flow downstream max traffic flow whether or not customer can access modem SNMP community names address of SNMP server

#### Config file editor

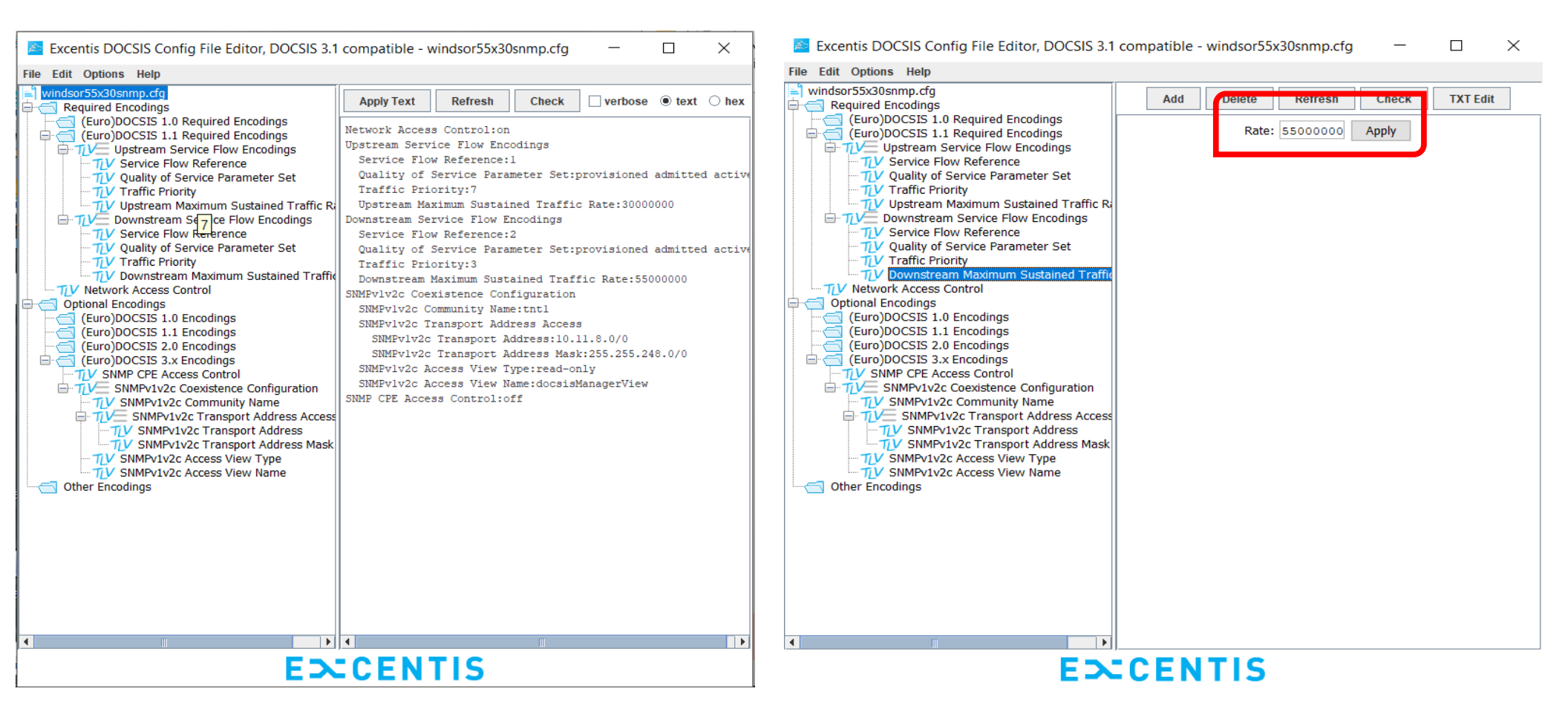

#### File to upload

windsor55x30snmp.cfg - Notepad
 - □ ×
File Edit Format View Help
 windsor55x30snmp.cfg - Notepad
 view Help
 windsor55x30snmp.cfg - Notepad
 view Help
 windsor55x30snmp.cfg - Notepad
 view Help
 windsor55x30snmp.cfg - Notepad
 view Help
 windsor55x30snmp.cfg - Notepad
 view Help
 windsor55x30snmp.cfg - Notepad
 view Help
 view Help
 view Help
 view Help
 view Help
 view Help
 view Help
 view Help
 view Help
 view Help
 view Help
 view Help
 view Help
 view Help
 view Help
 view Help
 view Help
 view Help
 view Help
 view Help
 view Help
 view Help
 view Help
 view Help
 view Help
 view Help
 view Help
 view Help
 view Help
 view Help
 view Help
 view Help
 view Help
 view Help
 view Help
 view Help
 view Help
 view Help
 view Help
 view Help
 view Help
 view Help
 view Help
 view Help
 view Help
 view Help
 view Help
 view Help
 view Help
 view Help
 view Help
 view Help
 view Help
 view Help
 view Help
 view Help
 view Help
 view Help
 view Help
 view Help
 view Help
 view Help
 view Help
 view Help
 view Help
 view Help
 view Help
 view Help
 view Help
 view Help
 view Help
 view Help
 view Help
 view Help
 view Help
 view Help
 view Help
 view Help
 view Help
 view Help
 view Help
 view Help
 view Help
 view Help
 view Help
 view Help
 view Help
 view Help
 view Help
 view Help
 view Help
 view Help
 view Help
 view Help
 view Help
 view Help
 view Help
 view Help
 view Help
 view Help
 view Help
 view Help
 view Help
 view Help
 view Help
 view Help
 view Help
 view Help
 view Help
 view Help
 view Help
 view Help
 view Help
 view Help
 view Help
 view Help
 view Help
 view Help
 view Help
 view Help
 vie

# One or many config files?

In this case study, one config file is used for all modems with up and download speeds set at just over the maximum limits for the fastest service being sold.

Actual user bandwidth is controlled using address lists containing IP addresses of routers, not modems along with mangle rules and queue tree.

Another approach would be to control bandwidth at the modem with a different config file uploaded to modem for each speed package sold.

Still another would be a different config file for VOIP customers which would prioritize VOIP traffic at the modem.

Note that if you want to change a service by means of a different config file, you must reboot the selected modem for the new config file to be uploaded.

#### Numerous Deployment Options

ALL Dynamic Assignments Simple All same type modems All same services Example would be a hotel or student housing with modems behind Hotspot

Static Leases Assignments Paid service Different Speeds and services Ability to suspend service for non payment

#### Separate Subnets for devices and services

Under all but the simplest dynamic deployment, you can separate device types and services into separate subnets.

In this case study all modems are placed in subnet 1, and all routers into subnet 2.

You can also separate different service levels into separate subnets by placing all routers with same bandwidth limit into one subnet and others with different bandwidth limit into a second. Or all VOIP customers in same subnet.

The reason for this is to control which modem config file gets delivered to a specific modem. Remember we have only one DHCP server per interface so config files are specified in the DHCP networks section as well as the TFTP server address list. We also need to write static dhcp leases.

It also becomes easier to control traffic flow based on subnet. For example you can block internet access for all modem subnets if not needed, restrict modem access to only what's needed, or Netmap different router subnets to different public IP's.

### DHCP network and TFTP server

| D  | HCP    | Networks     | Leases    | Options     | Optio  | n Sets  | Alerts  |     |
|----|--------|--------------|-----------|-------------|--------|---------|---------|-----|
| +  | • •    | •            | T         |             |        |         |         |     |
| A  | ddress | 3            | / Gat     | eway        |        | DNS S   | ervers  | Dom |
| 10 | 0.11.1 | .0/24        | 10.       | 11.1.1      |        | 8.8.8.8 | 4.2.2.2 |     |
| 10 | 0.11.2 | .0/24        | 10.       | 11.2.1      |        | 8.8.8.8 | 4.2.2.2 |     |
| 1  | DHC    | P Network    | <10.11.1. | 0/24>       |        |         |         | <   |
| 1  |        | Addres       | ss: 10.1  | 1.1.0/24    |        |         | OK      | ] [ |
|    |        | Gatewa       | ау: 10.1  | 1.1.1       |        | \$      | Cancel  |     |
|    |        | Netmas       | sk:       |             |        | • [     | Apply   |     |
|    |        | DNC Serve    | No 000    | DNS         |        | • [     | Comment | ]   |
|    |        | DIV3 Serve   | 15. 0.0.0 | .0          | _      |         | Сору    |     |
|    |        | Doma         | 4.2.2     |             | _      | •       | Remove  | ]   |
| 5i | 1      | WINS Serve   | rs:       |             |        | \$      |         |     |
|    |        | NTP Serve    | rs: 10.1  | 1.1.1       |        | \$      |         |     |
|    | CA     | PS Manage    | rs:       |             |        | \$      |         |     |
|    |        | Next Serv    | er:       |             |        | •       |         |     |
|    | В      | oot File Nam | ne: devo  | n 55x 30snr | np.cfg | •       |         |     |
|    | 0      | HCP Option   | ns:       |             |        | \$      |         |     |
|    | DHO    | CP Option S  | et: devo  | nshire      | ₹      | •       |         |     |
|    | 8      |              |           |             | _      | _       |         |     |

| # IP Addresses  | 3                                            | Req. Filename                     | Real Filename                     | A      |
|-----------------|----------------------------------------------|-----------------------------------|-----------------------------------|--------|
| 1 10.11.11.20-1 | 0.11.1.254                                   | devon55x30snmp<br>windsor55x30snm | devon55x30snmp<br>windsor55x30snm | y<br>y |
|                 |                                              |                                   |                                   |        |
| TFTP <10.11.1.2 | 20-10.11.1.254>                              |                                   |                                   |        |
| IP Addresses:   | 10.11.1.20-10.11.1                           | 254                               | ОК                                |        |
| Req. Filename:  | devon55x30snmp.c                             | ofg                               | Cancel                            |        |
| Real Filename:  | devon55x30snmp.                              | ofg                               | Apply                             |        |
|                 | <ul> <li>Allow</li> <li>Read Only</li> </ul> |                                   | Disable                           |        |
|                 | -                                            |                                   | Сору                              |        |
| Hits:           | 0                                            |                                   | Remove                            | _      |
| enabled         |                                              |                                   |                                   | _      |
|                 |                                              |                                   |                                   |        |

# Dynamic Assignment

When all users have the same modems, service levels, bandwidth limitations, etc...

Such as in hotels or student housing then just use IP pools instead of static leases.

The options sets remain the same but the routers will ignore what they don't need. For example the TFTP server address.

In the simplest case, the config file for the modem can rate limit users without the need for queuing on main MikroTik router.

## Add IP pool to DHCP server

| DHCP Server <devons< th=""><th>shire&gt;</th><th></th><th></th></devons<> | shire>            |   |         |
|---------------------------------------------------------------------------|-------------------|---|---------|
| Name:                                                                     | devonshire        |   | OK      |
| Interface:                                                                | devon/berk/kening | ₹ | Cancel  |
| Relay:                                                                    |                   | • | Apply   |
| Lease Time:                                                               | 1d 00:00:00       |   | Disable |
| Bootp Lease Time:                                                         | forever           | 4 | Copy    |
| Address Pool:                                                             | dhcp_pool0        | ₹ | Remove  |
| DHCP Option Set:                                                          |                   | • | Tieneve |
| Src. Address:                                                             |                   | • |         |
| Delay Threshold:                                                          |                   | • |         |
| Authoritative:                                                            | yes               | ₹ |         |
| Bootp Support:                                                            | static            | ₹ |         |
|                                                                           | Always Broadcast  |   |         |
| Insert Queue Before:                                                      | first             | ₹ |         |

| IP Pool                               |           |      |
|---------------------------------------|-----------|------|
| Pools Used Addresses                  |           |      |
| + 7                                   |           | Find |
| Name / Addresses                      | Next Pool |      |
| 읍dhcp_pool0 10.11.100.2-10.11.100.254 | none      | 1    |
| IP Pool <dhcp_pool0></dhcp_pool0>     | K         |      |
| Name: dhcp_pool0 OK                   |           |      |
| Addresses: 10.11.100.2-10.11          |           |      |
| Next Pool: none <b>T</b> Apply        |           |      |
| Comment                               | ]         |      |
| Сору                                  | ]         |      |
| Remove                                | ]         |      |
| 1 item (1 selected)                   |           |      |

# Static Lease Assignments

Various ways can be deployed to write static leases:

- 1. Manually enter the mac and IP address for each both modem and router
- 2. Integration of third party billing platforms either local, remote, or cloud based
- 3. Radius server (MikroTik Usermanager)

## Write Leases Manually

| DHCP Server <devons< th=""><th>shire&gt;</th><th></th><th></th></devons<> | shire>            |   |         |
|---------------------------------------------------------------------------|-------------------|---|---------|
| Name:                                                                     | devonshire        |   | OK      |
| Interface:                                                                | devon/berk/kening | ₹ | Cancel  |
| Relay:                                                                    |                   | • | Apply   |
| Lease Time:                                                               | 1d 00:00:00       |   | Disable |
| Bootp Lease Time:                                                         | forever           | 4 | Conv    |
| Address Pool:                                                             | static-only       | ₹ | Remove  |
| DHCP Option Set:                                                          |                   | • | Tienove |
| Src. Address:                                                             |                   | • |         |
| Delay Threshold:                                                          |                   | • |         |
| Authoritative:                                                            | yes               | ₹ |         |
| Bootp Support:                                                            | static            | ₹ |         |

#### Add Modem

| DHCP Server          |                |                   |              |
|----------------------|----------------|-------------------|--------------|
| DHCP Networks Le     | eases Options  | Option Sets       | Alerts       |
| + - <b>×</b> ×       |                | Check Status      |              |
|                      |                | Client ID         | Conver       |
| DHCP Lease <10.11.1  | .20,0.0.0.0>   |                   |              |
| General Active       |                |                   | ОК           |
| Address:             | 10.11.1.20     | Ŧ                 | Cancel       |
| MAC Address:         | 00:01:02:03:04 | 4:05              | Apply        |
|                      | Use Src. MA    | AC Address        | Disable      |
| Client ID:           |                | •                 | Comment      |
| Server:              | devonshire     | ₹ ▲               | Conv         |
| Loss Trees           | ř.             |                   | Сору         |
| Lease Time:          |                | •                 | Remove       |
| ]                    | Allow Dual S   | ss<br>Stack Queue | Check Status |
| -                    | Always Broa    | idcast            |              |
| DHCP Options:        | [              | \$                |              |
| DHCP Option Set:     | devonshire     | <b>.</b>          |              |
| Rate Limit           |                |                   |              |
| Inset Queue Refere   | Firmt          | I                 |              |
| insert Queue before: | Inst           | •                 |              |
| Address List:        |                | <b>\$</b>         |              |

Add first modem's mac address, IP address, and option set

All Modem IP address will be issued from one subnet

#### Add Router

| DHCP Se | erver        |          |            |           |         |        |           |
|---------|--------------|----------|------------|-----------|---------|--------|-----------|
| DHCP    | Networks     | Leases   | Options    | Option    | Sets    | Alerts |           |
| + -     | • • *        |          | 7          | Check Sta | atus    |        |           |
|         |              | MACA     |            | Client    | up.     |        | Comment   |
| DHCP    | Lease <10.11 | .2.20,0. | 0.0.0>     |           |         |        |           |
| Gener   | al Active    |          |            |           |         |        | OK        |
|         | Addres       | s: 10.1  | 1.2.20     |           | ₹       |        | Cancel    |
|         | MAC Addres   | s: 01:0  | 2:03:04:0  | 5:06      |         |        | Apply     |
|         | Client II    |          | se Src. M/ | AC Addres | ss<br>T |        | Disable   |
|         | Cientin      |          | malaina    |           |         | C      | omment    |
|         | Serve        | er. devo | nsnire     |           | -       |        | Сору      |
|         | Lease Time   | e:       |            |           | •       | F      | lemove    |
|         |              | B        | ock Acce   | ss        |         | Che    | ck Status |
|         |              |          | ways Broa  | adcast    | eue     |        |           |
| 1       | DHCP Option  | s:       |            |           | \$      |        |           |
| DH      | CP Option Se | et:      |            |           | -       |        |           |
|         | Rate Lim     | it:      |            |           | •       |        |           |
| Insert  | Queue Befor  | e: first |            |           | ₹       |        |           |
|         | Address Lis  | st:      |            |           | \$      |        |           |
|         |              |          |            |           |         |        |           |

Add first router's mac address and IP address, All router IP addresses will be issued from separate subnet

# Third party cloud based

Mac addresses for both modem and router are entered and associated with a customer and IP addresses are assigned.

A service is also associated with the customer indicating bandwidth limits

Router is updated via API and static leases are written as well as address list entries

#### Enable API Service

| 🍥 admin@00:0C:42:F | FC:F3:25 (DOCSIS) - WinBox v6. | 44 on CCR1009-8G-15 | (tile)                                      |             |                | _           |      | $\times$ |
|--------------------|--------------------------------|---------------------|---------------------------------------------|-------------|----------------|-------------|------|----------|
| Session Settings D | ashboard                       |                     |                                             |             |                |             |      |          |
| い CM Safe Mode     | Session: 00:0C:42:FC:F3:25     |                     |                                             |             |                |             |      |          |
| 🔏 Quick Set        |                                |                     | Constant Link                               |             |                |             | _    |          |
| CAPsMAN            |                                |                     |                                             |             |                |             |      |          |
| Time Interfaces    |                                |                     |                                             |             |                |             | Find |          |
| 🗊 Wireless         |                                |                     | Name                                        | △ Port 0720 | Available From | Certificate | e    |          |
| Sig Bridge         |                                | ^                   | <ul> <li>api</li> <li>api-ssl</li> </ul>    | 8729        |                | none        |      |          |
| PPP                |                                | ×                   |                                             | 21          |                |             |      |          |
| 🕎 Switch           |                                | ×                   | <ul> <li>● ssn</li> <li>● telnet</li> </ul> | 22          |                |             |      | - II     |
| °te Mesh           | ARP                            |                     | winbox                                      | 8291        |                |             |      |          |
| ESS IP             | Accounting                     | ×                   | WWW     www-ssl                             | 443         |                | none        |      |          |
| vé IPv6            | Addresses                      |                     | • •                                         | 110         |                | 1010        |      | - II     |
| 2 MPLS             | Cloud                          |                     |                                             |             |                |             |      |          |
| 2 OpenFlow         | DHCP Client                    |                     |                                             |             |                |             |      | - H      |
| Routing            | DHCP Relay                     |                     |                                             |             |                |             |      | - H      |
| 68 System          | DHCP Server                    |                     |                                             |             |                |             |      | - H      |
| Cueues             | DNS                            | 8                   | items (1 selecte                            | d)          |                |             |      |          |
| Files              | Emus                           |                     |                                             |             |                |             |      |          |
|                    | Heteret                        |                     |                                             |             |                |             |      |          |
|                    | IDeee                          |                     |                                             |             |                |             |      |          |
| Toole              | Irsec                          |                     |                                             |             |                |             |      |          |
| Now Tominal        | Na Control                     |                     |                                             |             |                |             |      |          |
|                    | Neighbors                      |                     |                                             |             |                |             |      |          |
|                    | Packing                        |                     |                                             |             |                |             |      |          |
|                    | Pool                           |                     |                                             |             |                |             |      |          |
| Partition          | Routes                         |                     |                                             |             |                |             |      |          |
| Make Supout.rif    | SMB                            |                     |                                             |             |                |             |      |          |
| Manual             | SNMP                           |                     |                                             |             |                |             |      |          |
| New WinBox         | Services                       |                     |                                             |             |                |             |      |          |
| 🗠 🛃 Exit           | Settings                       |                     |                                             |             |                |             |      |          |

#### Enable API service

Make sure to allow access only from authorized IP address and create certificate if using API-SSL

#### Static Leases written

| Seadmin@00:0C:42:FC:F3:25 (DOCSIS) - WinBox v6.44 on CCR1009-8G-1S (tile) − □ × |                    |                 |              |            |         |               |         |          |        |  |  |  |
|---------------------------------------------------------------------------------|--------------------|-----------------|--------------|------------|---------|---------------|---------|----------|--------|--|--|--|
| Session Settings Dashboard                                                      |                    |                 |              |            |         |               |         |          |        |  |  |  |
| Safe Mode                                                                       | Session: 00:0C:42: | FC:F3:25        |              |            |         |               |         |          |        |  |  |  |
| 🔏 Quick Set                                                                     | DHCP Server        |                 |              |            |         |               |         |          |        |  |  |  |
| CAPsMAN                                                                         | DHCP Networks      | Leases Options  | Option Sets  | Alerts     |         |               |         |          |        |  |  |  |
| im Interfaces                                                                   |                    | 3 🖆 👕           | Check Status |            |         |               |         | Find     | ,      |  |  |  |
| Wireless                                                                        | Address            | ∧ MAC Address   | Client ID    | Server     | Ac. A A | Expires After | Status  | Commen   | t 🔻    |  |  |  |
| Sig Bridge                                                                      | 10.11.1.20         | 00:01:02:03:04: | 05           | devonshire |         |               | waiting | brk 603  |        |  |  |  |
|                                                                                 | 10.11.2.20         | 01:02:03:04:05: | 06           | devonshire |         |               | waiting | berk 603 | 3      |  |  |  |
|                                                                                 | 10.11.2.21         | A8:11:FC:6F:9A  | C1           | devonshire |         |               | waiting | Kensingt | on 803 |  |  |  |
| Switch                                                                          | 10.11.10.2         | FC:E8:92:A0:1B  | :D5          | windsor    |         |               | waiting | 1 100    | -      |  |  |  |
| °t¦8 Mesh                                                                       | 10.11.11.20        | 04:4E:5A:F6:E0  | E2           | windsor    |         |               | waiting | york 120 | 3      |  |  |  |
|                                                                                 | 10.11.12.20        | 04.4E.3A.10.E0  | .23          | Windson    |         |               | waiting | york 120 | -      |  |  |  |
| 👳 IPv6 🗈                                                                        |                    |                 |              |            |         |               |         |          |        |  |  |  |
| 🧷 MPLS 🗈 🗈                                                                      | •                  |                 |              |            |         |               |         |          | +      |  |  |  |
| OpenFlow                                                                        | 6 items            |                 |              |            |         |               |         |          |        |  |  |  |
| 😹 Routing 🗈 🗈                                                                   |                    |                 |              |            |         |               |         |          |        |  |  |  |
| 🎲 System 🗅                                                                      |                    |                 |              |            |         |               |         |          |        |  |  |  |
| Queues                                                                          |                    |                 |              |            |         |               |         |          |        |  |  |  |
| Files                                                                           |                    |                 |              |            |         |               |         |          |        |  |  |  |
| Eog                                                                             |                    |                 |              |            |         |               |         |          |        |  |  |  |
| ARADIUS                                                                         |                    |                 |              |            |         |               |         |          |        |  |  |  |
| 🄀 Tools 🗈 🗈                                                                     |                    |                 |              |            |         |               |         |          |        |  |  |  |
| 🗙 🔚 New Terminal                                                                |                    |                 |              |            |         |               |         |          |        |  |  |  |
| TR069                                                                           |                    |                 |              |            |         |               |         |          |        |  |  |  |
| ECD                                                                             |                    |                 |              |            |         |               |         |          |        |  |  |  |
| Partition                                                                       |                    |                 |              |            |         |               |         |          |        |  |  |  |
| 🗿 🗋 Make Supout.rif                                                             |                    |                 |              |            |         |               |         |          |        |  |  |  |
| 🗍 🚱 Manual                                                                      |                    |                 |              |            |         |               |         |          |        |  |  |  |
| B S New WinBox                                                                  |                    |                 |              |            |         |               |         |          |        |  |  |  |
| 🗠 📃 Exit                                                                        |                    |                 |              |            |         |               |         |          |        |  |  |  |

# Address list updated

| 6        | Sadmin@00:0C:42:FC:F3:25 (DOCSIS) - WinBox v6.44 on CCR1009-8G-1S (tile) - |             |           |                                   |                   |                     |                    |                        |          |  |  |  |  |  |
|----------|----------------------------------------------------------------------------|-------------|-----------|-----------------------------------|-------------------|---------------------|--------------------|------------------------|----------|--|--|--|--|--|
| Ses      | Session Settings Dashboard                                                 |             |           |                                   |                   |                     |                    |                        |          |  |  |  |  |  |
| ю        | 0                                                                          | Safe Mo     | ode       | Session: 00:0C:42:FC:F3:25        |                   |                     |                    |                        | <b>a</b> |  |  |  |  |  |
|          | ***                                                                        | Quick Set   |           | Firewall                          |                   |                     |                    |                        | Β×       |  |  |  |  |  |
|          | ~                                                                          | CAPeMAN     |           | Filter Rules NAT Mangle           | Raw Service Ports | Connections Address | Lists Laver7 Proto | cols                   |          |  |  |  |  |  |
|          | -                                                                          |             |           |                                   |                   |                     | 20,01711010        |                        |          |  |  |  |  |  |
|          | (riiii)                                                                    | Interfaces  |           |                                   | Y                 |                     |                    | Find all               | ₹        |  |  |  |  |  |
|          | Î                                                                          | Wireless    |           | Name /                            | Address           | Timeout             | Creation Time      | Comment                |          |  |  |  |  |  |
|          | 32                                                                         | Bridge      |           | DNS_Accept                        | 8.8.8.8           |                     | Mar/01/2019 08:    |                        |          |  |  |  |  |  |
|          |                                                                            | -           |           | DNS_Accept                        | 4.2.2.2           |                     | Mar/01/2019 08:    |                        |          |  |  |  |  |  |
|          |                                                                            | FFF         |           | <ul> <li>DNS_Accept</li> </ul>    | 10.11.0.0/21      |                     | Mar/01/2019 08:    |                        |          |  |  |  |  |  |
|          |                                                                            | Switch      |           | DNS_Accept                        | 10.11.8.0/21      |                     | Mar/01/2019 08:    |                        |          |  |  |  |  |  |
|          | <u>ете</u>                                                                 | Mesh        |           | Delinquent                        | 10.11.2.26        |                     | Mar/01/2019 08:    | Devonshire 604 (74)    |          |  |  |  |  |  |
|          |                                                                            | 10          |           | Delinquent Whitelist              | 1.2.3.4           |                     | Mar/01/2019 08:    | Badabia 602 (00)       |          |  |  |  |  |  |
|          | 255                                                                        | IP          |           | Devenshire_23x10                  | 10.11.1.20        |                     | Mar/01/2019 00:    | Devenshire 603 (80)    |          |  |  |  |  |  |
|          | v6                                                                         | IPv6        |           | Devonshire_40x20                  | 10.11.2.30        |                     | Mar/01/2019 08:    | Devonshire Office (65) |          |  |  |  |  |  |
|          | 0                                                                          | MPLS        | Þ         | Devonshire 50x25                  | 10.11.1.34        |                     | Mar/01/2019 08:    | Kensington 901 (87)    |          |  |  |  |  |  |
|          | -200                                                                       | 0.5         |           | <ul> <li>Inactive</li> </ul>      | 10.11.1.26        |                     | Mar/01/2019 08:    | Devonshire 604 (74)    |          |  |  |  |  |  |
|          | $\langle \rangle$                                                          | OpenHow     |           | Windsor_25x10                     | 10.11.11.30       |                     | Mar/01/2019 08:    | Yorkshire 104 (129)    |          |  |  |  |  |  |
|          | 20                                                                         | Routing     | ₽         | Windsor_40x20                     | 10.11.12.21       |                     | Mar/01/2019 08:    | Yorkshire 1704 (84)    |          |  |  |  |  |  |
|          | 683                                                                        | System      | Þ         | <ul> <li>Windsor_40x20</li> </ul> | 10.11.11.21       |                     | Mar/01/2019 08:    | Yorkshire 1704 (84)    |          |  |  |  |  |  |
|          |                                                                            | 0           |           | <ul> <li>Windsor_40x20</li> </ul> | 10.11.11.28       |                     | Mar/01/2019 08:    | Yorkshire 902 (118)    |          |  |  |  |  |  |
|          | 2                                                                          | Queues      |           | <ul> <li>Windsor_50x25</li> </ul> | 10.11.12.200      |                     | Mar/01/2019 08:    | Yorkshire Office (78)  |          |  |  |  |  |  |
|          |                                                                            | Files       |           |                                   |                   |                     |                    |                        |          |  |  |  |  |  |
|          |                                                                            | Log         |           |                                   |                   |                     |                    |                        |          |  |  |  |  |  |
|          | <u>o</u>                                                                   | RADIUS      |           |                                   |                   |                     |                    |                        |          |  |  |  |  |  |
|          | ×                                                                          | Tools       | $\square$ |                                   |                   |                     |                    |                        |          |  |  |  |  |  |
| $\times$ | 2.                                                                         | New Termina | al        |                                   |                   |                     |                    |                        |          |  |  |  |  |  |
| 品        | TF                                                                         | R069        |           |                                   |                   |                     |                    |                        |          |  |  |  |  |  |
| 'n,      |                                                                            | LCD         |           |                                   |                   |                     |                    |                        |          |  |  |  |  |  |
| 1        | •                                                                          | Partition   |           |                                   |                   |                     |                    |                        |          |  |  |  |  |  |
| 00       |                                                                            | Make Supou  | t.rif     |                                   |                   |                     |                    |                        |          |  |  |  |  |  |
| ler      | •                                                                          | Manual      |           |                                   |                   |                     |                    |                        |          |  |  |  |  |  |
| out      | 6                                                                          | New WinBox  | c .       | 16 items                          |                   |                     |                    |                        |          |  |  |  |  |  |

### Mangle and Queue Tree Based on address lists

|                        |                                    |                                     |                       | X Sadmin@00:0C:42:FC:F3:25 (DOCSIS) - WinBox v6.44 on CCR1009-8G-1S (tile) |          |                       |          |                    |                          | _                |         | ×              |           |        |              |      |  |
|------------------------|------------------------------------|-------------------------------------|-----------------------|----------------------------------------------------------------------------|----------|-----------------------|----------|--------------------|--------------------------|------------------|---------|----------------|-----------|--------|--------------|------|--|
| ssion Settings Dash    | board                              |                                     |                       |                                                                            | Sess     | ion Settings Da       | shboard  |                    |                          |                  |         |                |           |        |              |      |  |
| C Safe Mode            | Session: 00:0C:42:FC:F3:25         |                                     |                       | <b>=</b> 🔒                                                                 | 5        | Cafe Mode             | Session: | 00:0C:42:FC:F3:25  |                          |                  |         |                |           |        |              |      |  |
| 嶺 Quick Set            | Firewall                           | Mangle Rule 🗇                       |                       |                                                                            |          | 🔓 Quick Set           |          |                    |                          |                  |         |                |           |        |              |      |  |
| 🚊 CAPsMAN              | Filter Rules NAT Mangle Raw Se     | ervice Ports General Advanced Extra | Action Statistics     | ОК                                                                         |          | 🔋 CAPsMAN             |          |                    |                          |                  |         |                |           |        |              |      |  |
| Interfaces             | + - 🖌 🗶 丁 00                       | 0 Reset Cour Src. Address List: 🛄   | Windsor_25x10 🔻 🔺 🛛 C | Cancel                                                                     | ĩ        | Interfaces            |          |                    |                          |                  |         |                |           |        |              |      |  |
| 🚊 Wireless             | # Action                           | Chain Dst. Address List             |                       | Apply                                                                      |          | 🔋 Wireless            | Queue    | e List             |                          |                  |         |                |           |        | [            |      |  |
| Bridge                 | 0 / mark connection                | forward                             |                       |                                                                            |          | Bridge                | Simpl    | le Queues Interfac | ce Queues Qu             | ueue Tree Queue  | e Types |                |           |        |              | - 1  |  |
| 📑 PPP                  | 2 2 mark connection                | forward Layer7 Protocol:            | ▼ D                   | lisable                                                                    |          | 📫 PPP                 | +        |                    | a 7 0                    | 0 Reset Counters | oo Res  | et All Counter | 3         |        | Find         |      |  |
| ₩ Switch               | 3 / mark packet<br>4 / mark packet | forward Contents                    | Co                    | omment                                                                     | 3        | 🛫 Switch              |          | Vame               |                          | ∧ Parent         | Packet  | Limit At (b    | Max Limit | Avg. R | Queued Bytes | , ▼  |  |
| °t <mark>°</mark> Mesh | 5 ark connection                   | forward                             |                       | Сору                                                                       |          | T <mark>8</mark> Mesh |          | Devonshire_25x1    | 10_download              | devon/berk/      | Devon   |                |           | 0 bps  | 0            | B    |  |
| 😇 IP 🗈                 | 6 / mark connection                | forward Connection Bytes:           | ▼                     |                                                                            | le le    | IP N                  |          | Devonshire_25x1    | 10_upload                | ether1-wan       | Devon   |                |           | 0 bps  | 0            | B    |  |
| ፵ IPv6 🗈               | / / mark packet                    | forward Connection Rate:            |                       | emove                                                                      |          | 👳 IPv6 🛛 🗅            |          | Devonsnire_40x2    | 20_download<br>20_upload | ether1-wan       | Devon   |                |           | 0 bps  | 0            | B    |  |
| MPLS N                 | 9 / mark connection                | forward                             | Reset                 | t Counters                                                                 |          |                       |          | Devonshire_50x2    | 25_download              | devon/berk/      | Devon   |                |           | 0 bps  | Ő            | B    |  |
|                        | 10 I mark connection               | forward Per Connection Classifier:  |                       | All Countorn                                                               |          | 2 A B                 |          | Devonshire_50x2    | 25_upload                | ether1-wan       | Devon   |                |           | 0 bps  | 0            | B    |  |
| Open How               | 11 I mark packet                   | forward Src. MAC Address:           | Nesel 7               | Air Counters                                                               | <        | OpenHow               | 1        | 😫 Windsor_25x10_   | download                 | windsor/yorks.   | Windso  |                |           | 0 bps  | 0            | B    |  |
| 🐹 Routing 🛛 🗋          | 12 I mark packet                   | forward                             |                       |                                                                            |          | 🛋 Routing 🛛 🗅         | 1        | Windsor_25x10_u    | upload                   | ether1-wan       | Windso  |                |           | 0 bps  | 0            | B    |  |
| 🚳 System               | 13 / mark connection               | forward                             |                       |                                                                            |          | Svetem                |          | Windsor_40x10_     | download                 | windsor/yorks.   | Windso  |                |           | 0 bps  | 0            | В    |  |
|                        | 14 🥒 mark packet                   | forward Out. Bridge Port:           | •                     |                                                                            |          | lige bystem           |          | Windsor_40x10_u    | upload                   | ether1-wan       | Windso  |                |           | 0 bps  | 0            | B    |  |
| Sueues                 | 15 I mark packet                   | forward In. Bridge Port:            | ▼                     |                                                                            |          | 🕎 Queues              |          | Windsor_50x25_     | download                 | windsor/yorks.   | Windso  |                |           | 0 bps  | 0            | В    |  |
| Files .                | 16 / mark connection               | forward                             |                       |                                                                            |          | 📄 Files               |          | Vvindsor_bux2b_i   | upioad                   | ether I-wan      | windso  |                |           | U Dps  | U            | в    |  |
|                        | 1/ / mark connection               | forward In Bridge Port List         | ▼                     |                                                                            |          |                       |          |                    |                          |                  |         |                |           |        |              | - 11 |  |
|                        | 10 / mark packet                   | forward                             |                       |                                                                            |          |                       |          |                    |                          |                  |         |                |           |        |              |      |  |
| A RADIUS               | 20 / mark connection               | forward Out. Bridge Port List:      |                       |                                                                            |          | RADIUS                | 12 ite   | me                 | 0 B queue                | ed .             | 0.0     | ackets queue   | d         |        |              |      |  |
| 💥 Tools 🗈 🗈            | 21 21 and connection               | forward                             |                       |                                                                            |          | 🌾 Tools 🛛 🕅           | 12 10    |                    | 0 0 40000                |                  |         |                | <u> </u>  |        |              |      |  |
| New Teminal            | 22 I mark packet                   | forward IPsec Policy:               | ▼                     |                                                                            | $\sim$   | New Terminal          |          |                    |                          |                  |         |                |           |        |              |      |  |
| TR069                  | 23 🥒 mark packet                   | forward TLS Host:                   | ▼                     |                                                                            | ŝ        | TR069                 |          |                    |                          |                  |         |                |           |        |              |      |  |
|                        |                                    |                                     |                       |                                                                            | <u> </u> |                       |          |                    |                          |                  |         |                |           |        |              |      |  |
| le Partition           |                                    | Ingress Priority:                   | ▼                     |                                                                            | $\geq$   | Partition             |          |                    |                          |                  |         |                |           |        |              |      |  |
| 💄 Make Supout.rif      |                                    | Priority:                           | ▼                     |                                                                            | OS       | 🕽 Make Supout.rif     |          |                    |                          |                  |         |                |           |        |              |      |  |
| 😢 Manual               | •                                  | DSCP (TOS):                         | ▼                     |                                                                            | ler      | Manual                |          |                    |                          |                  |         |                |           |        |              |      |  |
| New WinBox             | 24 items (1 selected)              | TCP MSS:                            |                       |                                                                            | out      | 🕒 New WinBox          |          |                    |                          |                  |         |                |           |        |              |      |  |

## Redirect for non payment

| 🔘 a   | dmin@00:0C:42:FC: | :F3:25 | (DOCS     | IS) - Wir | nBox v6.44 | 4 on C | CR1009  | -8G-1S (tile | 2)       |        |         |           |                  |                      |       |         |                    |         | - | × |
|-------|-------------------|--------|-----------|-----------|------------|--------|---------|--------------|----------|--------|---------|-----------|------------------|----------------------|-------|---------|--------------------|---------|---|---|
| Sessi | on Settings Das   | shboa  | rd        |           |            |        |         |              |          |        |         |           |                  |                      |       |         |                    |         |   |   |
| 0     | Safe Mode         | Ses    | sion: 00  | ):0C:42:F | C:F3:25    |        |         |              |          |        |         |           |                  |                      |       |         |                    |         |   |   |
| ź     | Quick Set         | F      | ìrewall   |           |            |        |         |              |          |        |         |           |                  |                      |       |         |                    |         |   |   |
| 3     | CAPsMAN           | IF     | Filter Ru | les NA    | T Mangle   | Rav    | v Servi | ice Ports C  | onnectio | ins A  | ddress  | s Lists   | Layer7 Protocols |                      |       |         |                    |         |   |   |
| 1     | Interfaces        |        |           |           | ¥ 🗖        |        | 00      | Reset Count  |          | n Rese | + All C | ounter    | •                |                      |       | Fie     | d                  |         |   |   |
| 3     | Wireless          |        | • –       | Action    | Chain      |        | I Prete | Con Dad      |          | -      |         |           | o Address List   | Det Address List     | Datas | Paskata | Commont            |         |   |   |
| 5     | Bridge            | E.     | #<br>0    | Vacc.     | forward    |        | I FIOLO | . SIC. FOIL  | USL. F   | UTL I  | . U. I. | 0. 3<br>D | elinquent        | DNS_Accept           | bytes | 0 B     | 0 allow dns for d  | elingue |   |   |
|       | PPP               |        | 1         | Vacc.     | forward    |        |         |              |          |        |         | D         | elinquent        | Delinquent Whitelist |       | 0 B     | 0 allow delinque   | nt to d |   |   |
|       | Switch            |        | 2         | X drop    | forward    |        | 6 (tcp) |              | !80      |        |         | D         | elinquent        |                      |       | 08      | 0 drop all top no  | ne weł  |   |   |
| 0     | 9 Maak            |        | 4         | × drop    | forward    |        | 17 (u   |              |          |        |         | h         | active           |                      |       | 0 B     | 0 drop all from In | active  |   |   |
|       |                   |        |           |           |            |        |         |              |          |        |         |           |                  |                      |       |         |                    |         |   |   |
| 9     |                   |        |           |           |            |        |         |              |          |        |         |           |                  |                      |       |         |                    | - 1     |   |   |
| 4     | IPv6              |        |           |           |            |        |         |              |          |        |         |           |                  |                      |       |         |                    | - 1     |   |   |
| 4     | 2 MPLS            |        |           |           |            |        |         |              |          |        |         |           |                  |                      |       |         |                    | - 1     |   |   |
| 4     | OpenFlow          |        |           |           |            |        |         |              |          |        |         |           |                  |                      |       |         |                    | - 1     |   |   |
| 2     | Routing D         |        |           |           |            |        |         |              |          |        |         |           |                  |                      |       |         |                    | - 1     |   |   |
| é     | System            |        |           |           |            |        |         |              |          |        |         |           |                  |                      |       |         |                    | - 1     |   |   |
| 6     | Queues            |        |           |           |            |        |         |              |          |        |         |           |                  |                      |       |         |                    | - 1     |   |   |
|       | Files             |        |           |           |            |        |         |              |          |        |         |           |                  |                      |       |         |                    | - 1     |   |   |
| 6     | Log               |        |           |           |            |        |         |              |          |        |         |           |                  |                      |       |         |                    | - 1     |   |   |
| d     | RADIUS            |        |           |           |            |        |         |              |          |        |         |           |                  |                      |       |         |                    | - 1     |   |   |
|       | Tasla             |        |           |           |            |        |         |              |          |        |         |           |                  |                      |       |         |                    | - 1     |   |   |
|       | New Terminal      |        |           |           |            |        |         |              |          |        |         |           |                  |                      |       |         |                    | - 1     |   |   |
|       |                   |        |           |           |            |        |         |              |          |        |         |           |                  |                      |       |         |                    | - 1     |   |   |
|       |                   |        |           |           |            |        |         |              |          |        |         |           |                  |                      |       |         |                    | - 1     |   |   |
| ×     | Partition         |        |           |           |            |        |         |              |          |        |         |           |                  |                      |       |         |                    | - 1     |   |   |
|       | Malas Caracter    |        |           |           |            |        |         |              |          |        |         |           |                  |                      |       |         |                    | - 1     |   |   |
|       | Make Supout.m     |        |           |           |            |        |         |              |          |        |         |           |                  |                      |       |         |                    | - 1     |   |   |
|       | Manual            |        |           |           |            |        |         |              |          |        |         |           |                  |                      |       |         |                    |         |   |   |
|       | New WinBox        |        |           |           |            |        |         |              |          |        |         |           |                  |                      |       |         |                    |         |   |   |
| U U   | Exit              |        |           |           |            |        |         |              |          |        |         |           |                  |                      |       |         |                    |         |   |   |
| B     |                   |        | 4         |           |            |        |         |              |          |        |         |           |                  |                      |       |         |                    |         |   |   |
| Ř     |                   | 5      | items (   | 1 selecte | d)         |        |         |              |          |        |         |           |                  |                      |       |         |                    |         |   |   |

#### Redirect for non payment

Sadmin@00:0C:42:FC:F3:25 (DOCSIS) - WinBox v6.44 on CCR1009-8G-1S (tile)

| Session Settings Dash  | nboard      |            |              |       |               |         |           |                |              |            |         |          |         |          |        |       |     |
|------------------------|-------------|------------|--------------|-------|---------------|---------|-----------|----------------|--------------|------------|---------|----------|---------|----------|--------|-------|-----|
| い 🖓 Safe Mode          | Session     | 00:0C:42:F | C:F3:25      |       |               |         |           |                |              |            |         |          |         |          |        |       |     |
| 🔏 Quick Set            | Firewa      | all        |              |       |               |         |           |                |              |            |         |          |         |          |        | [     |     |
| CAPsMAN                | Filter      | Rules NA   | T Mangle     | Raw   | Service Ports | Connect | tions Add | dress Lists La | yer7 Protoco | ols        |         |          |         |          |        |       |     |
| Interfaces             | +           |            | ×            | 7     | 00 Reset Co   | ounters | 00 Reset  | All Counters   |              |            |         |          |         | E        | ind    | all   | Ŧ   |
| 🚊 Wireless             | #           | Action     | Chain        | Src   | Address       | Dst Ad  | Idress Pr | ato Src Port   | Dst Por      | t In Inter | Out Int | In Inter | Out Int | Src. Ad  | Dst Ad | Bytes |     |
| 📲 🖁 Bridge             | 0           | -∦*dst     | . dstnat     |       |               |         | 6         | tcp)           | 80           |            |         |          |         | Delinqu. |        |       | 0 B |
| 📑 PPP                  |             |            |              |       |               |         |           |                |              |            |         |          |         |          |        |       |     |
| 🛫 Switch               |             |            |              |       |               |         |           |                |              |            |         |          |         |          |        |       |     |
| °t <mark>8</mark> Mesh |             | NAT Rule   | <80>         | 1     |               |         |           |                |              |            |         |          |         |          |        |       |     |
| IP N                   |             | General    | Advanced     | Extra | Action Stat   | istics  |           | OK             |              |            |         |          |         |          |        |       |     |
| 🛒 IPv6 🗈               |             | Ac         | tion: dst-n  | at    |               |         | ₹         | Cancel         |              |            |         |          |         |          |        |       |     |
| 🖉 MPLS 🛛 🗅             |             |            |              |       |               |         | —   ľ     | Apply          |              |            |         |          |         |          |        |       |     |
| OpenFlow               |             |            |              | og    |               |         | ,   L     |                |              |            |         |          |         |          |        |       |     |
| 🐹 Routing 🛛 🗎          |             | Log P      | refix: delin | quent |               |         |           | Disable        |              |            |         |          |         |          |        |       |     |
| 💮 System 🗅             |             | To Addres  | sses: 1.2.3  | 3.4   |               |         | ן ▲   נ   | Comment        |              |            |         |          |         |          |        |       |     |
| Queues                 |             | ToF        | Porte: 80    |       |               |         | - I [     | Сору           |              |            |         |          |         |          |        |       |     |
| Files                  |             | 101        | 0113. 00     |       |               |         |           | Remove         |              |            |         |          |         |          |        |       |     |
| E Log                  |             |            |              |       |               |         |           | Report Court   |              |            |         |          |         |          |        |       |     |
| 🥵 RADIUS               |             |            |              |       |               |         |           | Hesel Couri    | CIS          |            |         |          |         |          |        |       |     |
| 🗙 Tools 🛛 🗈            |             |            |              |       |               |         |           | Reset All Cou  | nters        |            |         |          |         |          |        |       |     |
| Mew Terminal           |             |            |              |       |               |         |           |                |              |            |         |          |         |          |        |       |     |
| TR069                  |             |            |              |       |               |         |           |                |              |            |         |          |         |          |        |       |     |
| ECD                    |             |            |              |       |               |         |           |                |              |            |         |          |         |          |        |       |     |
| 👸 🤚 Partition          |             |            |              |       |               |         |           |                |              |            |         |          |         |          |        |       |     |
| Make Supout.rif        |             |            |              |       |               |         |           |                |              |            |         |          |         |          |        |       |     |
| Nanual                 |             |            |              |       |               |         |           |                |              |            |         |          |         |          |        |       |     |
| S New WinBox           |             |            |              |       |               |         |           |                |              |            |         |          |         |          |        |       |     |
| Exit                   |             |            |              |       |               |         |           |                |              |            |         |          |         |          |        |       |     |
| ute                    |             |            |              |       |               |         |           |                | _            |            |         |          |         |          |        |       |     |
| Sol                    | +<br>1 iten |            |              |       |               |         |           |                |              |            |         |          |         |          |        |       | •   |
|                        | I Reli      | 1          |              |       |               |         |           |                |              |            |         |          |         |          |        |       |     |

# Inactive or Suspended

Sadmin@00:0C:42:FC:F3:25 (DOCSIS) - WinBox v6.44 on CCR1009-8G-1S (tile)

#### Session Settings Dashboard

| $\mathbf{r}$ | C* Safe Mode      | Session: 00:0C:42:FC:F3:25                 |                      |                      |                       |                        |     |
|--------------|-------------------|--------------------------------------------|----------------------|----------------------|-----------------------|------------------------|-----|
|              | Ruick Set         | Firewall                                   |                      |                      |                       |                        |     |
|              | CAPsMAN           | Filter Pulse NAT Mande                     | Paur Sension Ports C | appartiana Address   | s lists I mar 7 Proto |                        |     |
|              |                   | nicel hules INAT Margie                    | Naw Service Foits C  | or mechoris visition | Layer / Hoto          | 2015                   |     |
|              | Interfaces        |                                            | T                    |                      |                       |                        | Fin |
|              | Wireless          | Name                                       | Address              | Timeout              | Creation Time         | Comment                |     |
|              | Bridge            | DNS_Accept                                 | 8.8.8.8              |                      | Mar/01/2019 08:       |                        |     |
|              | PPP               | DNS_Accept                                 | 4.2.2.2              |                      | Mar/01/2019 08:       |                        |     |
|              |                   | DNS_Accept                                 | 10.11.0.0/21         |                      | Mar/01/2019 08:       |                        |     |
|              | Switch            | DNS_Accept                                 | 10.11.8.0/21         |                      | Mar/01/2019 08:       | D                      |     |
|              | °t8 Mesh          | Delinquent     Delinguent                  | 10.11.2.26           |                      | Mar/01/2019 08:       | Devonshire 604 (74)    |     |
|              | [255] IP          | Delinquent vvnitelist     Devenshire 25v10 | 10.11.1.20           |                      | Mar/01/2019 08:       | Paduahing 602 (80)     |     |
|              |                   | Devenshire_25x10                           | 10.11.20             |                      | Mar/01/2019 00        | Devenshire 603 (60)    |     |
|              | VE IPv6           | Devonshire_40x20                           | 10.11.2.30           |                      | Mar/01/2019 08:       | Devonshire Office (65) |     |
|              | MPLS              | Devonshire_50x25                           | 10.11.1.34           |                      | Mar/01/2019 08:       | Kensington 901 (87)    |     |
|              |                   | Inactive                                   | 10.11.1.26           |                      | Mar/01/2019 08:       | Devonshire 604 (74)    |     |
|              | Openhow           | Windsor 25x10                              | 10.11.11.30          |                      | Mar/01/2019 08:       | Yorkshire 104 (129)    |     |
|              | 🙈 Routing 🛛 🗅     | Windsor_40x20                              | 10.11.12.21          |                      | Mar/01/2019 08:       | Yorkshire 1704 (84)    |     |
|              | Svstem            | Windsor_40x20                              | 10.11.11.21          |                      | Mar/01/2019 08:       | Yorkshire 1704 (84)    |     |
|              |                   | <ul> <li>Windsor_40x20</li> </ul>          | 10.11.11.28          |                      | Mar/01/2019 08:       | Yorkshire 902 (118)    |     |
|              |                   | <ul> <li>Windsor_50x25</li> </ul>          | 10.11.12.200         |                      | Mar/01/2019 08:       | Yorkshire Office (78)  |     |
|              | Files             |                                            |                      |                      |                       |                        |     |
|              | E Log             |                                            |                      |                      |                       |                        |     |
|              | 🧟 RADIUS          |                                            |                      |                      |                       |                        |     |
|              | 🄀 Tools 🛛 🗎       |                                            |                      |                      |                       |                        |     |
|              | New Terminal      |                                            |                      |                      |                       |                        |     |
|              | TR069             |                                            |                      |                      |                       |                        |     |
|              | ECD               |                                            |                      |                      |                       |                        |     |
| õ            | 🕗 Partition       |                                            |                      |                      |                       |                        |     |
| E            | ] Make Supout.rif |                                            |                      |                      |                       |                        |     |
| N            | 😧 Manual          |                                            |                      |                      |                       |                        |     |
| S            | New WinBox        |                                            |                      |                      |                       |                        |     |
| 5            | Exit              |                                            |                      |                      |                       |                        |     |
| lt.          |                   |                                            |                      |                      |                       |                        |     |
| Ro           |                   | 16 items                                   |                      |                      |                       |                        |     |

# UserManager

We could use the built in Usermanager to write static DHCP leases with mac address as username then add profiles and limitations

## Add User

| MikroTik              | Add Edit Generate                      |     |
|-----------------------|----------------------------------------|-----|
| Mikrotik User Manager | 1 2 3 4 page 1 of 4                    |     |
| Routers               | □ ∇ Last name User details             | X   |
| Users                 |                                        |     |
| Sessions              | ▲ Main                                 |     |
| Customers             | Vanwagner Password:                    | 195 |
| Logs                  | Hoffman     Disabled:     Owner: admin | 20. |
| Payments              | ▲ Constraints                          |     |
| Profiles              | Corbin IP address: 0.0.0.0             |     |
| Settings              | Jones Caller ID: P Bind on first use   | 16. |
| Reports               | Oakley Shared users: 1                 | 36. |
| 7 A sessions          | Vireless     Private information       | 12. |
| 6 A users             | Assign profile: dafault                |     |
| Advanced search       | Add                                    |     |
| Maintenance           |                                        | 636 |
| Locout                |                                        |     |

### Userman profile and limitation

| Mikro <b>Tik</b>      | Profiles Limitations   |           | Limitation details |                 | × |
|-----------------------|------------------------|-----------|--------------------|-----------------|---|
| Mikrotik Oser Manager | Profile: dafault       | ¥ +       | ▲ Main             |                 |   |
| Routers               | Name: dafault          |           | Name:              |                 |   |
| Users                 | Name for users:        |           | Owner:             | admin           |   |
| Sessions              | Owner: admin           |           | Limits             | 0B              |   |
| Customers             |                        | <u>~</u>  | Upload:            | 0B              |   |
| Logs                  | ▲ Period               |           | Transfer:          | 0B              |   |
| Payments              | Monday                 |           | Uptime:            |                 |   |
| Profiles              | Sa Tuesday             |           | ▲ Rate limits      |                 | - |
| Settings              | Unlimi Vednesday       |           | Rate limit:        | Rx Tx           |   |
| Reports               | ✓ Thursday<br>✓ Friday |           | Burst rate:        | Rx Tx           |   |
| 7 A sessions          | ✓ Finday ✓ Saturday    |           | Burst threshold:   | Rx Tx           |   |
| 6 A users             | Time: 0:00:00          | -23:59:59 | Burst time:        | Rx Tx           |   |
| Advanced search       | ▲ Limits               |           | Min rate:          | Rx Tx           |   |
| Maintenance           | New limit Cancel       | Add       | Priority:          | Not specified 🔹 |   |
| Maintenance           |                        |           |                    |                 | _ |
| Logout                |                        |           |                    | Add             |   |
|                       |                        |           |                    |                 |   |

# Hotspot

Although not covered here we could also use Hotspot

# SUMMARY

The only real difference between a Docsis based network and an Ethernet or wireless based network other than the physical layer protocols is the need to deliver config files to the modems.

While there is a need for expensive Docsis provisioning software and servers on large complex networks this case study shows how to build a working solution using only a MikroTik edge router.